### Services

## Operating Instructions Liquiline To Go Ex CYM291

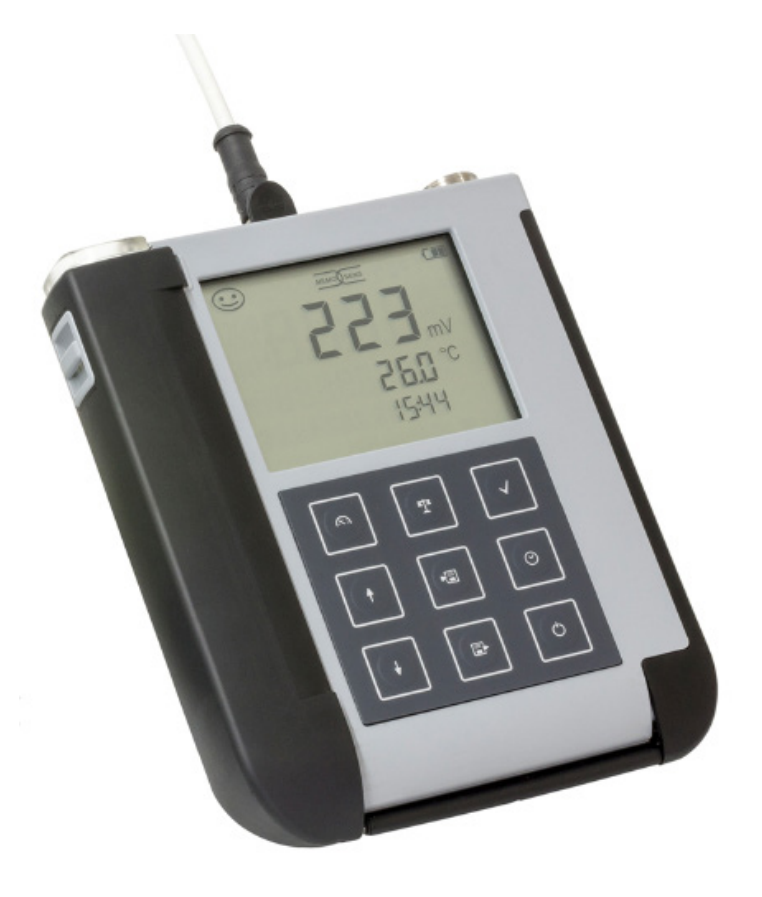

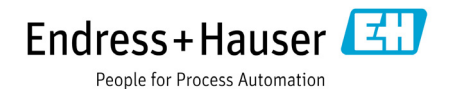

## Basics

#### Warranty

Defects occurring within 3 years from delivery date shall be remedied free of charge at our plant (carriage and insurance paid by sender). Subject to change.

#### **Return of Products Under Warranty**

Please contact our Service Team before returning a defective device. Ship the cleaned device to the address you have been given. If the device has been in contact with process fluids, it must be decontaminated/ disinfected before shipment. In that case, please attach a corresponding certificate, for the health and safety of our service personnel.

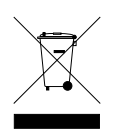

#### Disposal

Please observe the applicable local or national regulations concerning the disposal of "waste electrical and electronic equipment".

#### **Registered Trademarks**

The following names are registered trademarks. For practical reasons they are shown without trademark symbol in this manual.

- Memosens<sup>®</sup>
- Liquiline<sup>®</sup>
- Sensocheck<sup>®</sup>
- Sensoface<sup>®</sup>

| Package Contents                                 | 6  |
|--------------------------------------------------|----|
| Documentation                                    | 7  |
| Overview                                         | 8  |
| Value-Added Features                             |    |
| Protective Cover                                 |    |
| Hook                                             |    |
| Display                                          | 11 |
| Keypad                                           | 12 |
| Start-Up                                         | 13 |
| Inserting the Batteries                          | 13 |
| Batteries for Application in Hazardous Locations | 14 |
| Connecting a Sensor                              | 15 |
| Switching On the Meter                           | 16 |
| Icons                                            | 16 |
| Configuring                                      | 17 |
| Configuration (pH)                               | 17 |
| Configuration (Cond)                             | 18 |
| Configuration (Oxy)                              | 19 |
| pH Calibration                                   | 20 |
| Conductivity Calibration                         | 24 |
| Oxygen Calibration                               | 27 |
| Measuring                                        |    |
| Toggling the Measured Value Display              |    |
| Adjusting the Temperature                        |    |
| Data Logger                                      |    |
| Operating Modes of the Data Logger (Logger Type) |    |
| Data Logger Menu                                 |    |
| Configuring the Data Logger                      |    |
| Starting the Data Logger using CONT              |    |
| Starting the Data Logger using START             |    |
| Displaying the Logger Data                       |    |
| Stopping the Data Logger                         |    |
| Clearing the Data Logger                         |    |

| Clock                                    | 40 |
|------------------------------------------|----|
| Error and Status Messages                | 41 |
| "Sensoface" Messages                     | 42 |
| Error Messages                           | 43 |
| pH Product Line                          | 44 |
| pH Sensors                               | 44 |
| Endress+Hauser Buffer Solutions (pH)     | 45 |
| Ready-to-use quality pH buffer solutions | 45 |
| Accessories for pH                       | 45 |
| Conductivity Product Line                | 46 |
| Conductivity Sensors                     | 46 |
| CLY11 Conductivity Calibration Solutions | 47 |
| Accessories for Conductivity             | 47 |
| Oxygen Product Line                      |    |
| Oxygen Sensors                           | 48 |
| Accessories for Oxygen                   | 48 |
| Specifications                           | 49 |
| Index                                    | 54 |

Check the shipment for transport damage and completeness. The package of the Liquiline To Go Ex CYM291 includes:

|                                              | Liquiline To Go Ex CYM291 |
|----------------------------------------------|---------------------------|
| Meter incl. 4 AA batteries                   | /                         |
| and premounted quiver                        | ~                         |
| Carrying strap                               | $\checkmark$              |
| Data carrier with detailed user manuals      | $\checkmark$              |
| USB cable, 1.5 m                             | $\checkmark$              |
| Safety instructions                          | $\checkmark$              |
| Quickstart instructions in various languages | $\checkmark$              |
| Certificates                                 | $\checkmark$              |

## Documentation

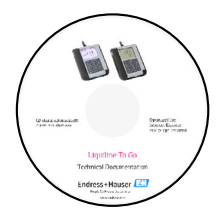

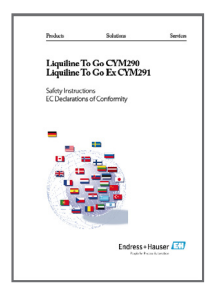

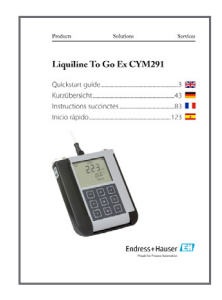

### **Specific Test Report**

### **CD-ROM**

Complete documentation:

- User manuals in different languages
- Safety instructions
- Certificates
- Quickstart guides

### **Safety Instructions**

In official EU languages and others.

• EU Declarations of Conformity

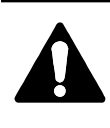

#### **CAUTION!**

These safety instructions are part of the product documentation and must be observed.

### **Quickstart Guides**

Installation and first steps:

- Operation
- Menu structure
- Calibration
- · Error messages and recommended actions

Various languages on CD-ROM:

- German
- English
- French
- Italian
- Spanish
- Portuguese (Brazil)

### Certificates

## 7

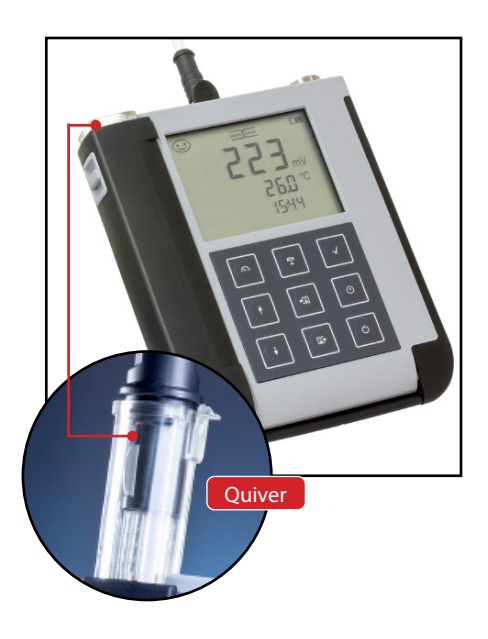

**The Liquiline To Go Ex CYM291** is a portable multiparameter meter for measuring **pH**, **ORP**, **conductivity** or **oxygen**. With a plain text line on a high-contrast LCD, operation is largely intuitive.

The meter stands out by the following features:

- Application in hazardous locations up to Zone 0
- Use of digital Memosens sensors
- A detachable quiver protects the sensor and prevents it from drying out. Furthermore, it can be used for calibration.
- The rugged housing is made of a high-performance polymer. It provides high impact resistance and dimensional stability even when exposed to extreme moisture.
- Scratch-proof clear glass display, perfectly readable even after years
- Very long operating time with one set of batteries (4 x AA) for reliable operation even at high or very low operating temperatures
- Data logger with 5000 values
- Micro USB port
- Sensoface icons provide single-glance information on the sensor condition (page 9)
- · Real-time clock and indication of battery charging level

### Value-Added Features

#### Memosens

The Liquiline To Go Ex CYM291 can communicate with Memosens sensors. These digital sensors are automatically identified and the meter switches to the appropriate measurement method. When a Memosens sensor is connected to the meter, it is indicated by the logo shown on the right. Furthermore, Memosens allows the storage of calibration data, which will be available and can still be used when the sensor is connected to another Memosens-capable device.

#### Sensoface

Sensoface provides quick information on the sensor condition. The three "smiley" faces as shown on the right represent the sensor condition during measurement and after a calibration. When the condition deteriorates, an "INFO ..." message gives a hint to the cause.

#### **Programmed buffers**

"Programmed buffers" is a very convenient method for pH calibration with automatic buffer recognition. You only have to select the buffer set with the buffers used. The buffers can then be used in any order.

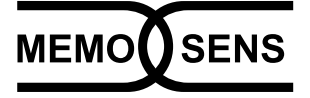

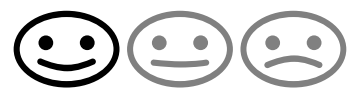

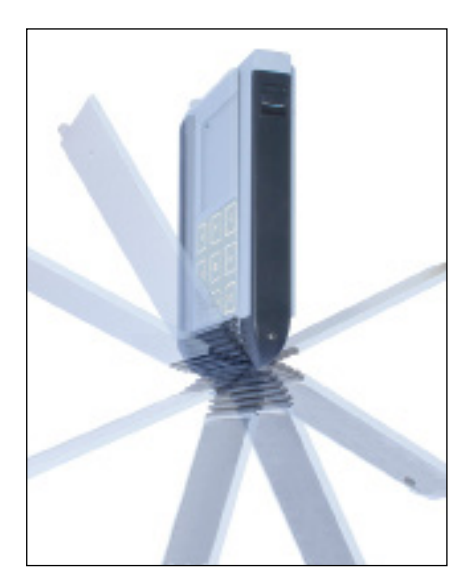

### **Protective Cover**

The front of the meter is protected by a cover, which can be completely flipped over and secured to the back for operation.

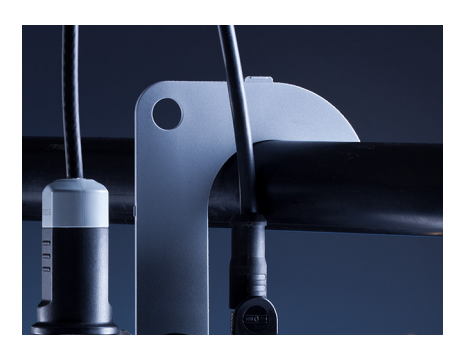

### Hook

A fold-out hook on the back allows suspending the meter. This leaves your hands free for the actual measurement. The **rating plate** is located beneath the hook.

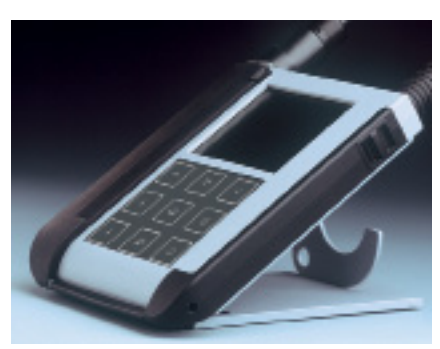

### Protective Cover and Hook Combined

Cover and hook can be joined together to form a benchtop stand allowing comfortable and fatigue-free working at a lab bench or desk.

## Overview

### Display

The meter has a three-line display for representing alphanumeric information such as measurement and calibration data, temperatures and date/time. Additional information is provided by means of icons (Sensoface, battery icon, etc.).

Some typical displays are shown here.

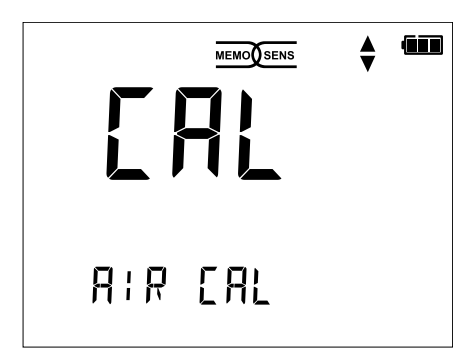

Oxygen calibration – step 1 (calibration in air)

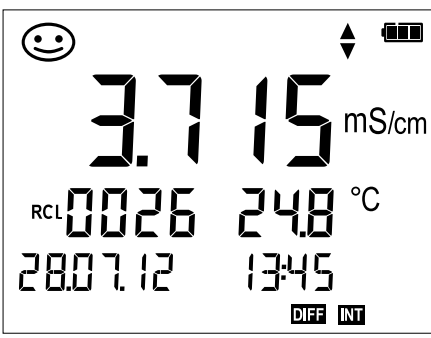

Logger data for conductivity (display of measured value, memory location, temperature, date and time)

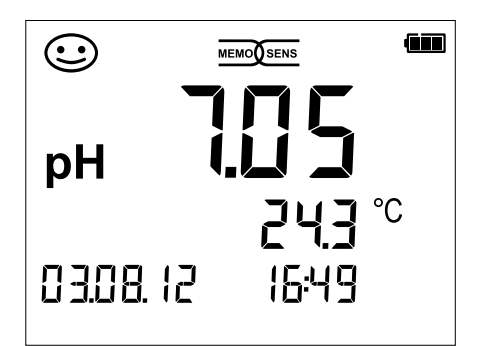

pH measurement (display of measured value, temperature, date and time)

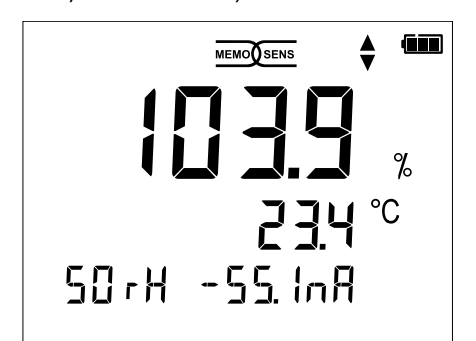

Oxygen calibration – step 2 (adjusting the relative humidity)

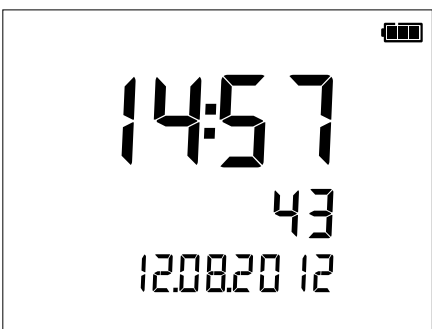

#### Clock

(display of hours and minutes, seconds and date)

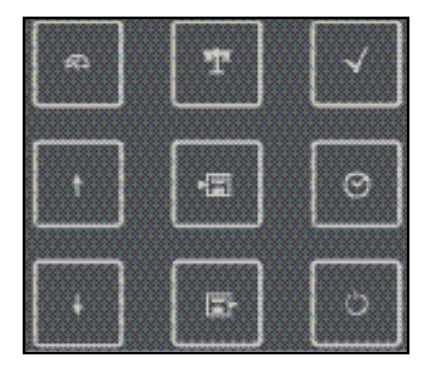

### Keypad

The keys of the membrane keypad have a noticeable pressure point. They have the following functions:

- () Switches the meter on and displays the device and calibration data (see Start-up)
- Switches the meter on / Activates measuring mode / Stops the data logger
- ▲ Starts calibration
- Activates configuration / Confirms entries
- Displays time and date, allows setting the clock using set
- View stored values
- Holds and saves a measured value, allows setting and starting the logger by pressing √ (page 32)
- When this icon is displayed,
   you can use the arrow keys for navigation.

Check the shipment for transport damage and completeness (see Package Contents).

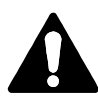

#### NOTICE!

Do not operate the device when one of the following conditions applies:

- the device shows visible damage
- the device fails to perform the intended function
- prolonged storage at temperatures above 70 °C
- severe transport stresses
- In this case, a professional routine test must be performed.
- This test should be carried out at our factory.

#### Precautions for application in hazardous locations

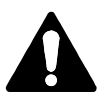

#### WARNING!

- Only open the battery compartment of the Liquiline To Go Ex CYM291 outside the hazardous location.
- Never try to open the device. If a repair should be required, return the device to our factory.
- Never use the USB port within the hazardous location.

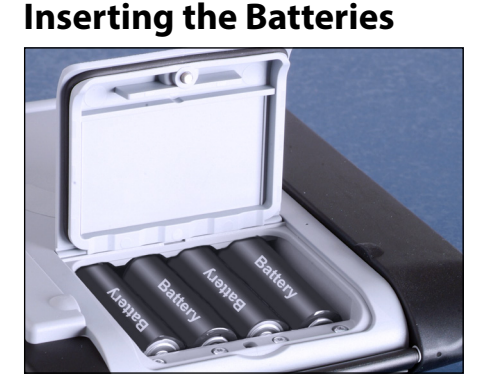

With four AA batteries, the Liquiline To Go Ex CYM291 has an operating time of approx. 500 h.

Open the battery compartment on the rear of the device. Be sure to observe the correct polarity when inserting the batteries (see markings in the battery chamber). Close the battery compartment cover and screw it handtight.

#### A battery icon in the display indicates the battery power level:

|   | Icon fully filled     | Batteries at full capacity                                                                                                    |
|---|-----------------------|----------------------------------------------------------------------------------------------------|
|   | Icon partially filled | Battery capacity is sufficient                                                                                                    |
|   | lcon empty            | Battery capacity not sufficient;<br>calibration is possible, no logging                                                                          |
| ( | Icon blinks           | Only a few operating hours remaining,<br>measurement is still possible<br><b>NOTICE!</b> It is absolutely necessary to replace<br>the batteries. |

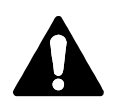

**IECE**×

#### WARNING!

When operating the Liquiline To Go Ex CYM291 in a hazardous location, only the battery types listed below may be used. The batteries must be from the same manufacturer and of identical type and capacity. Never use new and used batteries together ("Certificates", Control Drawing 209.009-150).

### **Batteries for Application in Hazardous Locations**

| Batteries (4x each)     | Temp. class | Ambient temperature range |
|-------------------------|-------------|---------------------------|
| Duracell MN1500         | T4          | -10 °C ≤ Ta ≤ +40 °C      |
| Energizer E91           | Т3          | –10 °C ≤ Ta ≤ +50 °C      |
| Power One 4106          | Т3          | -10 °C ≤ Ta ≤ +50 °C      |
| Panasonic Pro Power LR6 | T3          | –10 °C ≤ Ta ≤ +50 °C      |

### **Connecting a Sensor**

The Liquiline To Go Ex CYM291 provides several connections so that many types of sensors can be used for measurement (see illustration below). Note that only **one** sensor may be connected to the meter at a time. The meter recognizes the connected Memosens sensor and displays the Memosens logo.

#### Separate temperature probe

After power-on, a separate temperature probe is automatically recognized. When you want to replace the temperature probe, you must switch off the meter and then switch it on again.

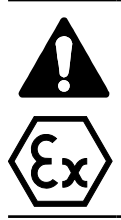

#### WARNING!

When using sensors without explosion protection approval, the Ex approval of the Liquiline To Go Ex CYM291 will be invalidated. Therefore, use the device only with sensors which have an appropriate Ex approval.

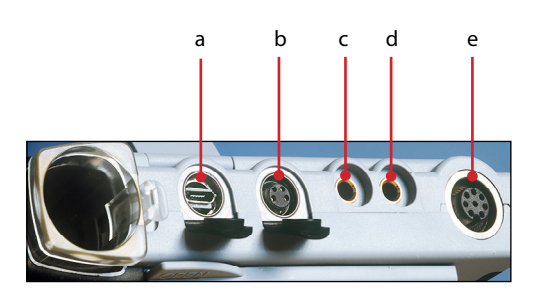

#### Connections

- a Micro USB port
- b M8, 4 pins, for Memosens lab cable
- c Temperature probe GND
- d Temperature probe
- e M12, 8 pins, for Memosens sensors

Memosens sensors have a **cable coupling**, which allows convenient replacement of sensors while the cable remains connected to the meter. The connecting cable is connected to socket **b** (M8, 4 pins) or **e** (M12, 8 pins).

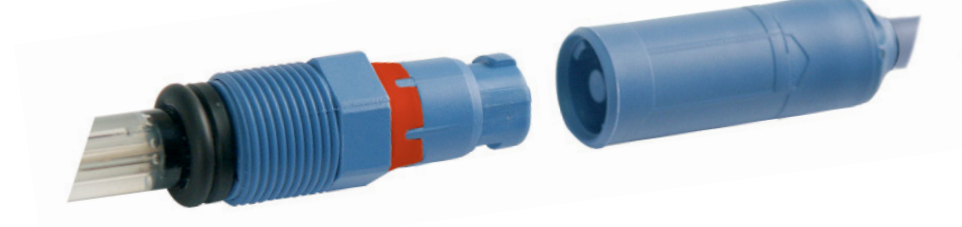

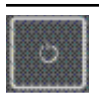

### **Switching On the Meter**

When you have connected the sensor, you can switch the meter on by pressing the  $\circlearrowright$  or  $\bigotimes$  key.

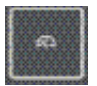

When the meter is switched on with the  $\bigcirc$  key, first a self test is performed and then the calibration data and settings are displayed before the meter switches to measuring mode. When the meter is switched on with the  $\bigtriangleup$  key, it immediately

switches to measuring mode. Depending on the connected sensor and the specific measuring task, several steps for configuration and calibration must be performed as described on the following pages.

### lcons

Important information about the state of the device:

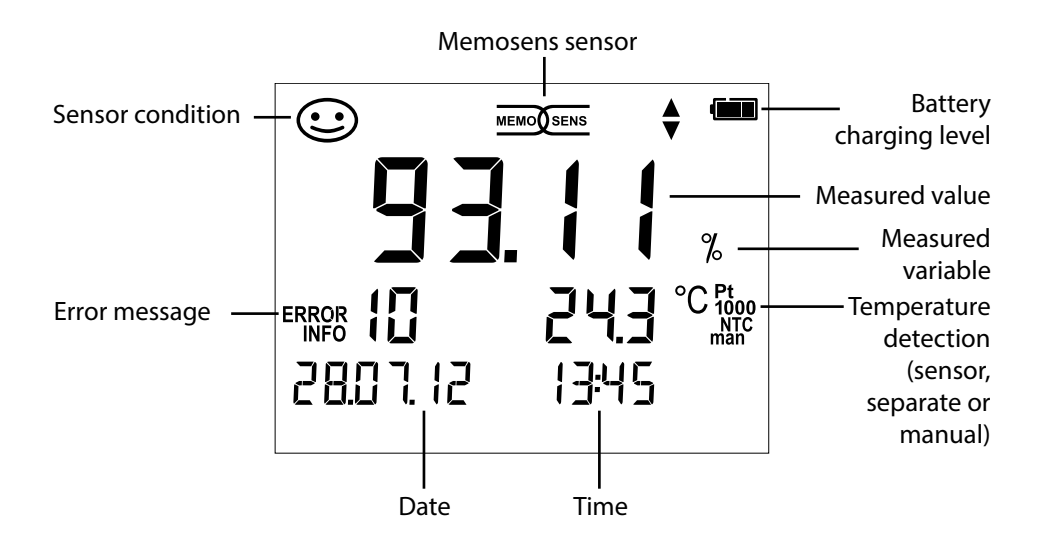

## Configuring

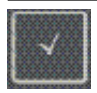

### **Configuration (pH)**

Configuration is required to match the connected sensor and the desired measurement performance. Furthermore, you can select the suitable calibration method. The following table gives you an overview. Factory settings are shown in **bold print**.

#### Measurement

/

| Setup   | oʻ'display  |                                              | Selec       | t using arrow keys, co            | onfirm by pressing $\sqrt{.}$ |
|---------|-------------|----------------------------------------------|-------------|-----------------------------------|-------------------------------|
| •       | Display 1   |                                              | рН х        | <b>.xx</b>   pH x.xxx   mV        |                               |
| ſ       | Display 2   |                                              | OFF         | date + time   date   ti           | ime                           |
|         | CALTimer    |                                              | OFF         | 1 99 days                         |                               |
|         | CAL         |                                              | PRO<br>FREE | <b>G.BUFFERS</b>  Manual D<br>CAL | ATA INPUT (ISFET-Zero)        |
|         | CAL POINTS  | 1                                            | 1 2         | 3   1-2-3 (for PROG.B             | UFFERS, Manual, FREE CAL)     |
|         |             | 1                                            | -01-        | Endress+Hauser                    | 2.00 4.01 6.98 9.95 11.87     |
|         |             |                                              | -02-        | Mettler-Toledo                    | 2.00 4.01 7.00 9.21           |
|         |             |                                              | -03-        | Knick CaliMat                     | 2.00 4.00 7.00 9.00 12.00     |
|         |             |                                              | -04-        | Ciba (94)                         | 2.06 4.00 7.00 10.00          |
|         |             | $\stackrel{\checkmark}{\longleftrightarrow}$ | -05-        | NIST technical                    | 1.68 4.00 7.00 10.01 12.46    |
|         |             |                                              | -06-        | NIST standard                     | 1.679 4.006 6.865 9.180       |
| ▼       | FERS, FREE  |                                              | -07-        | HACH                              | 4.01 7.00 10.01 12.00         |
|         | CAL)        |                                              | -08-        | WTW techn. buffers                | 2.00 4.01 7.00 10.00          |
|         |             |                                              | -09-        | Hamilton                          | 2.00 4.01 7.00 10.01 12.00    |
|         |             |                                              | -10-        | Reagecon                          | 2.00 4.00 7.00 9.00 12.00     |
|         |             |                                              | -11-        | DIN 19267                         | 1.09 4.65 6.79 9.23 12.75     |
|         | Auto OFF    |                                              | OFF         | 0.1h 1h 6h 12h                    |                               |
|         | Temp Unit   |                                              | °C °        | F                                 |                               |
|         | Time Format |                                              | 24h         | 12h                               |                               |
|         | Date Format |                                              | dd.m        | <b>m.yy</b>   mm.dd.yy            |                               |
|         | Dofault     |                                              | NO          | YES (reset to factory s           | ettings)                      |
| Delault |             |                                              | Note        | : All data logger entri           | es will be deleted.           |

▲ This icon prompts you to select a menu item using the arrow keys –

 $\mathbf{\nabla}$  the selection is confirmed by pressing  $\mathbf{\sqrt{}}$ .

Cond

18

# $\boxed{\checkmark}$

### **Configuration (Cond)**

Configuration is required to match the connected sensor and the desired measurement performance. Furthermore, you can select the suitable calibration method. The following table gives you an overview. Factory settings are shown in **bold print**.

#### Measurement

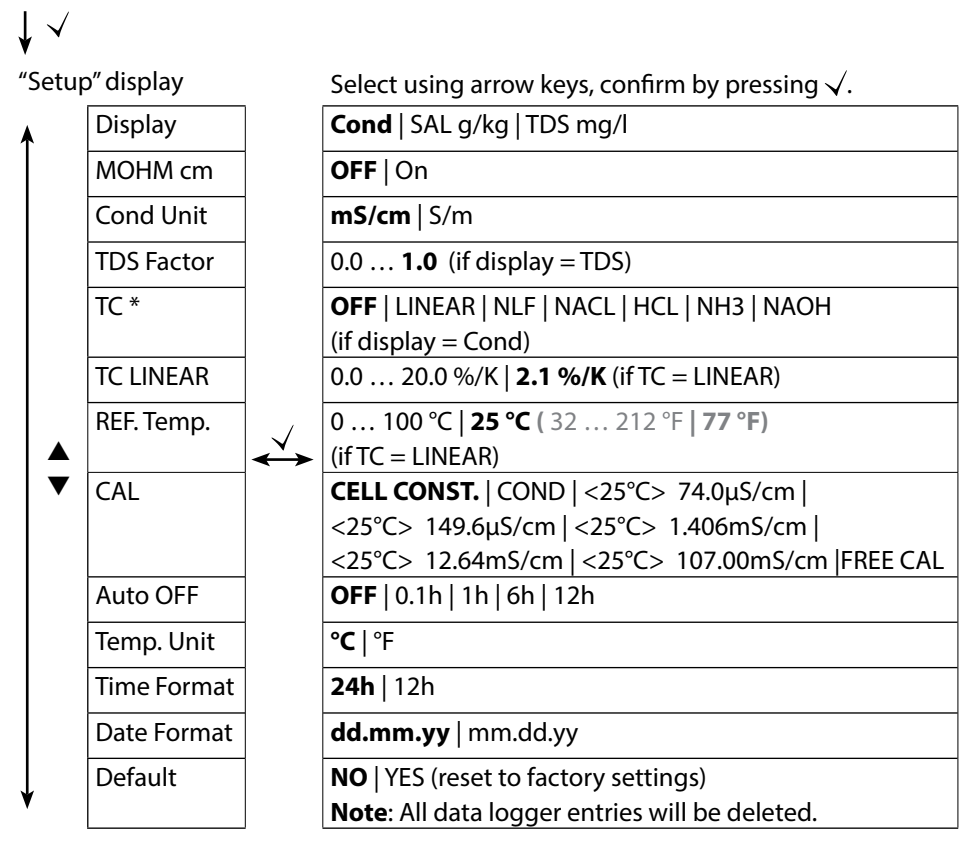

- This icon prompts you to select a menu item using the arrow keys –
- the selection is confirmed by pressing  $\sqrt{}$ .

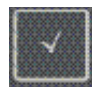

### **Configuration (Oxy)**

Configuration is required to match the connected sensor and the desired measurement performance. Furthermore, you can select the suitable calibration method. The following table gives you an overview. Factory settings are shown in **bold print**.

Measurement

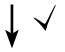

"Setup" display

Select using arrow keys, confirm by pressing  $\checkmark$ .

| ↑ | Display 1        |              | Saturation in % air   Concentration in mg/l    |
|---|------------------|--------------|------------------------------------------------|
|   | Display 2        |              | <b>OFF</b>   date + time   date   time         |
|   | Altitude         |              | <b>0</b> 4000 m                                |
|   | Salt Correct     |              | <b>0.0</b> 45.0 g/kg                           |
|   | CAL              |              | AIR CAL   ZERO CAL   DATA INPUT   FREE CAL     |
|   | <b>CAL</b> Timer | $\checkmark$ | <b>OFF</b>   1 99 days                         |
|   | Auto OFF         |              | <b>OFF</b>   0.1h   1h   6h   12h              |
| ` | Temp Unit        |              | °C   °F                                        |
|   | Time Format      |              | <b>24h</b>   12h                               |
|   | Date Format      |              | dd.mm.yy   mm.dd.yy                            |
|   | Default          |              | <b>NO</b>   YES (reset to factory settings)    |
| Ţ |                  |              | Note: All data logger entries will be deleted. |
| v |                  |              |                                                |

This icon prompts you to select a menu item using the arrow keys –

the selection is confirmed by pressing  $\checkmark$ .

рΗ

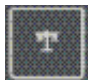

#### "Programmed Buffers" Calibration (Calibration with automatic buffer recognition)

The calibration method is selected in the configuration menu. Calibration is required to adjust the sensor to the meter. It is indispensable for achieving comparable and reproducible measurement results.

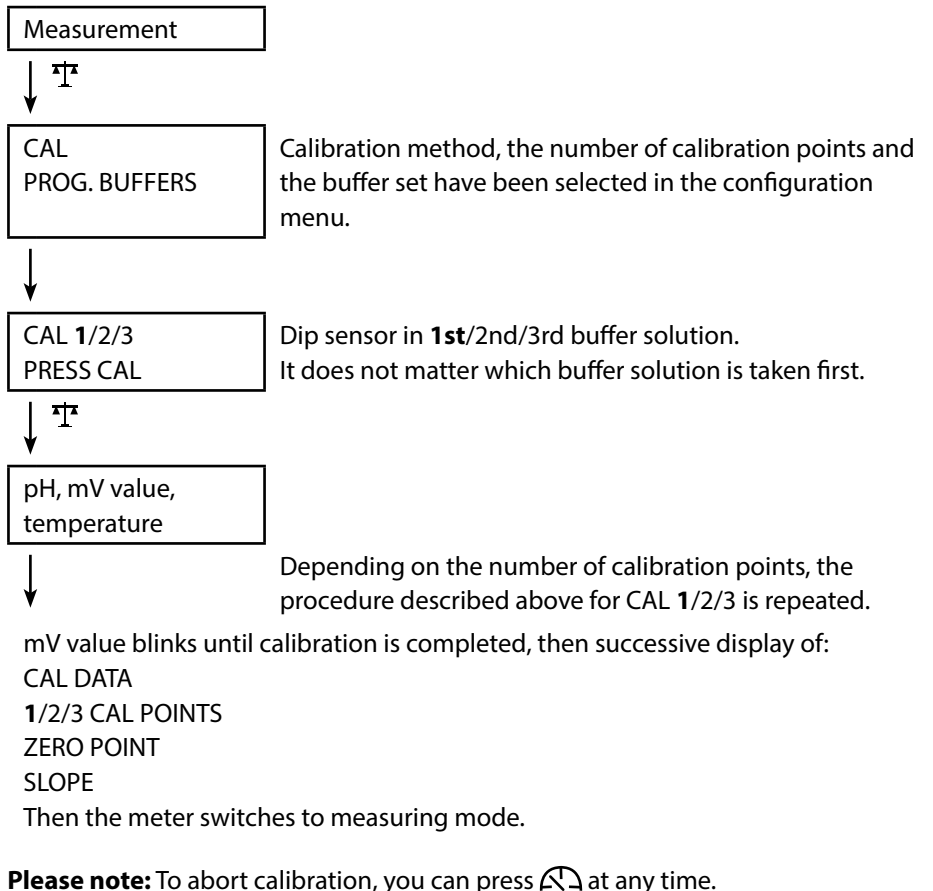

**Please note:** To abort calibration, you can press  $A^{2}$  at any time. This will be confirmed by the display message "CAL ABORTED". Exception: When you have selected "CAL POINTS 1-2-3" and the first calibration step has been completed, the calibration process cannot be stopped any more.

20

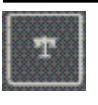

### **DATA INPUT Calibration**

(Calibration by entering known sensor values)

The calibration method is selected in the configuration menu.

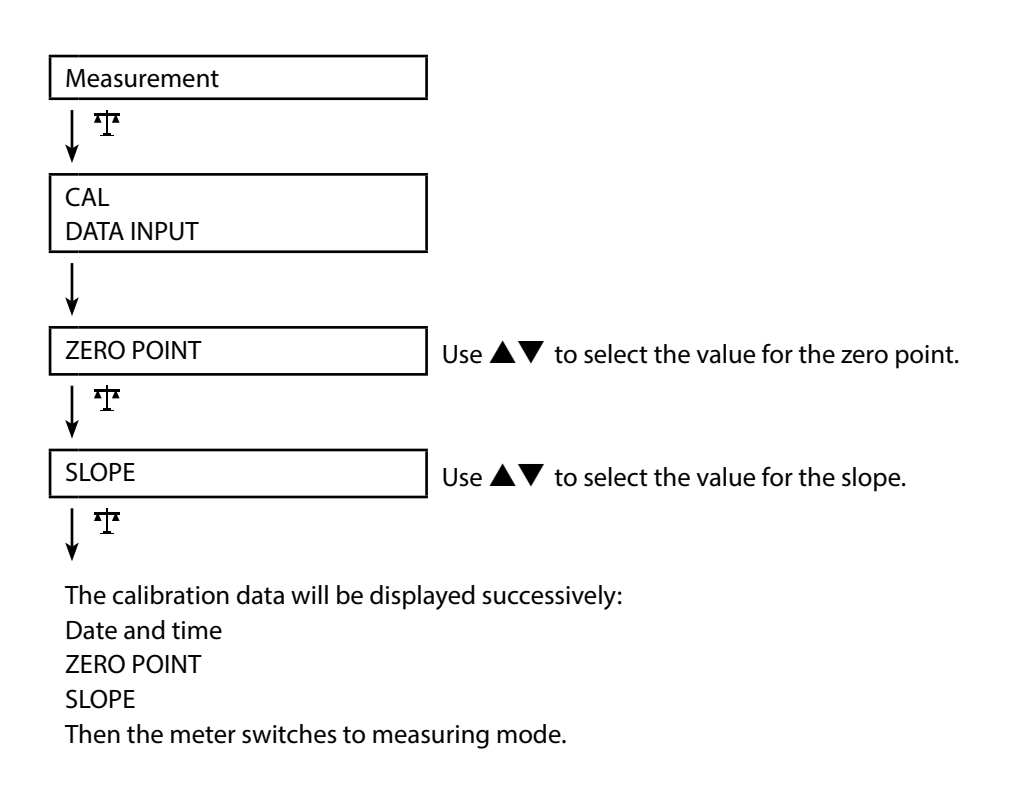

**Please note:** To abort calibration, you can press A at any time.

рН

# Ŧ

### **MANUAL** Calibration

(Manual calibration)

The calibration method is selected in the configuration menu.

|                                   | _                                                                  |
|-----------------------------------|--------------------------------------------------------------------|
| Measurement                       |                                                                    |
| ↓ <sup>1</sup>                    |                                                                    |
| CAL                               | The number of calibration points has been                          |
| MANUAL                            | selected in the configuration menu.                                |
| V                                 |                                                                    |
| CAL 1/2/3                         |                                                                    |
| PRESS CAL                         |                                                                    |
| ↓ ☆                               |                                                                    |
| pH display blinks                 | Take the temperature-corrected pH value from                       |
| PRESS CAL                         | the buffer description and enter it using $\blacktriangle  abla$ . |
| <u>↓</u> <sup>‡</sup>             | _                                                                  |
| mV display blinks                 |                                                                    |
| 1                                 | Depending on the number of calibration points,                     |
|                                   | the procedure described above for CAL 1/2/3 is                     |
| •                                 | repeated.                                                          |
| mV value blinks until calibration | is completed, then successive display of:                          |
|                                   |                                                                    |
|                                   |                                                                    |
| SLOPE                             |                                                                    |
| Then the meter switches to mea    | suring mode.                                                       |

**Please note:** To abort calibration, you can press A at any time. This will be confirmed by the display message "CAL ABORTED". Exception: When you have selected "CAL POINTS 1-2-3" and the first calibration step has been completed, the calibration process cannot be stopped any more.

рΗ

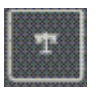

### **FREE CAL Calibration**

(Free selection of calibration method)

FREE CAL calibration is selected in the configuration menu.

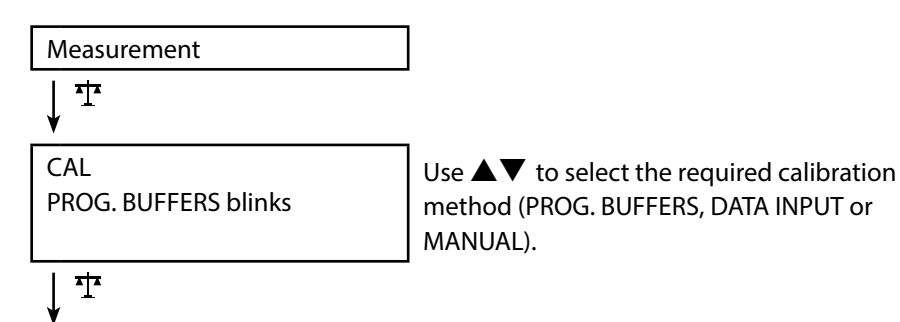

Perform the selected calibration (see PROG. BUFFERS, DATA INPUT or MANUAL calibration).

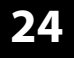

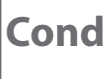

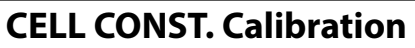

#### (Calibration by entry of cell constant)

The calibration method is selected in the configuration menu.

| Measurement                        |                                                                       |
|------------------------------------|-----------------------------------------------------------------------|
| ↓ ™                                |                                                                       |
| CAL                                | The conductivity will be shown in the display                         |
| CELL CONST.                        | and can be compared with a reference solution                         |
|                                    | (temperature-corrected).                                              |
| ¥                                  |                                                                       |
| Value blinks                       | Use $\blacktriangle igvee$ to select the value for the cell constant. |
| ↓ <b>Ť</b>                         |                                                                       |
| Calibration will be norferneed. As | stamatic vatures to especialize enable                                |

Calibration will be performed. Automatic return to measuring mode.

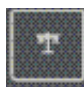

### **COND** Calibration

#### (Calibration by entry of conductivity)

The calibration method is selected in the configuration menu.

| Measurement  |                                                                                                    |
|--------------|----------------------------------------------------------------------------------------------------|
| ↓ 1          |                                                                                                    |
| CAL<br>COND  | Dip sensor in solution.                                                                                                    |
| ¥            |                                                                                                    |
| Value blinks | Use ▲▼ to adjust the temperature-corrected conductivity value. <u>NOTICE</u> : Here, the meter does <u>not</u> perform a temperature compensation! |
| <br>         |                                                                                                    |

Calibration will be performed. Automatic return to measuring mode.

25

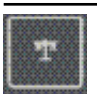

### **Calibration with Calibration Solution**

(Automatic calibration with preselected calibration solution) The calibration method is selected in the configuration menu.

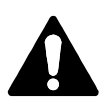

#### NOTICE!

- Make sure that the values of the calibration solutions used correspond exactly to those specified in this manual. If not, the resulting cell constant will be incorrect.
- When calibrating in a liquid, make sure that the sensor, the separate temperature probe (if present) and the calibration solution have the same temperature. Only this ensures that the cell constant is determined correctly.

↓ CAL <25°C> 107.00mS/cm PRESS CAL

Measurement

Dip sensor in calibration solution. The meter automatically compensates for the temperature deviation!

Measured value Temperature Cal solution conductivity Hourglass blinks

## ţ

T

Calibration will be performed. Automatic return to measuring mode.

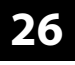

Cond

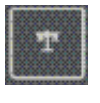

### **FREE CAL Calibration**

(Free selection of calibration method)

FREE CAL calibration is selected in the configuration menu.

| Measurement        |    |
|--------------------|----|
| ↓ <b>T</b>         |    |
| CAL                | U  |
| CELL CONST. blinks | m  |
|                    | 74 |
|                    | 1. |
|                    | 10 |
|                    |    |

se  $\mathbf{A} \mathbf{\nabla}$  to select the desired calibration ethod (CELL CONST., COND, <25°C> 4.0μS/cm, <25°C> 149.6μS/cm, <25°C> 406mS/cm, <25°C> 12.64mS/cm, <25°C> )7.00mS/cm).

Perform the selected calibration (see CELL CONST., COND or calibration solution).

Оху

27

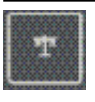

### **AIR CAL Calibration**

(Calibrating the slope in air)

The calibration method is selected in the configuration menu.

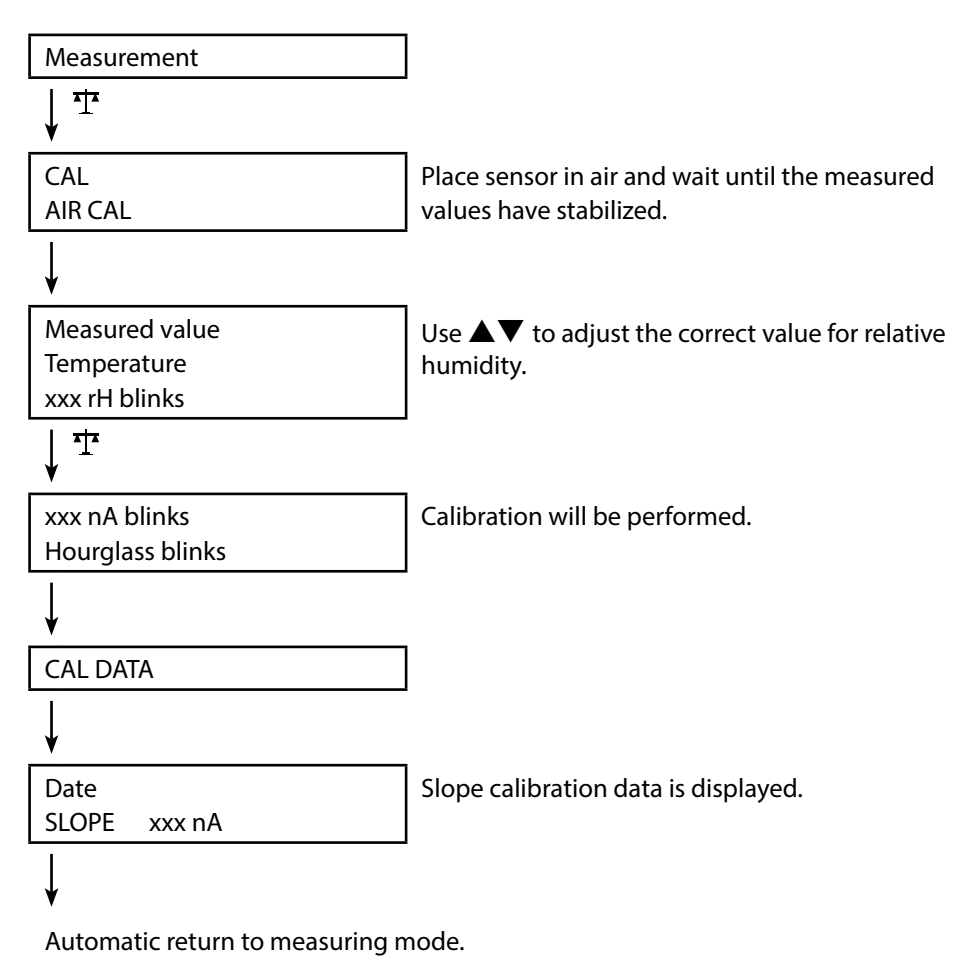

**Please note:** To abort calibration, you can press A at any time.

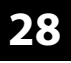

Оху

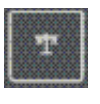

### **ZERO CAL Calibration**

(Zero calibration with oxygen-free medium)

The calibration method is selected in the configuration menu.

| Measurement                     |                                                  |
|---------------------------------|--------------------------------------------------|
| <u>↓</u> <sup>1</sup>           |                                                  |
| CAL                             |                                                  |
| ZERO CAL                        |                                                  |
| ¥                               |                                                  |
| ххх                             | Place sensor in oxygen-free medium (e.g.,        |
| nA                              | nitrogen 5.0) and wait until the measured values |
| PRESS CAL blinks                | have stabilized.                                 |
| <u>↓</u> <sup>†</sup>           |                                                  |
| CAL DATA                        | Calibration will be performed.                   |
| ¥                               |                                                  |
| Date                            | Zero calibration data is displayed.              |
| ZERO P. xxx nA                  |                                                  |
| ¥                               |                                                  |
| Date                            | Slope calibration data is displayed.             |
| SLOPE xxx nA                    |                                                  |
| ¥                               |                                                  |
| Automatic return to measuring n | node.                                            |

**Please note:** To abort calibration, you can press A at any time.

29

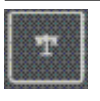

### **DATA INPUT Calibration**

#### (Calibration by entering known sensor values)

The calibration method is selected in the configuration menu.

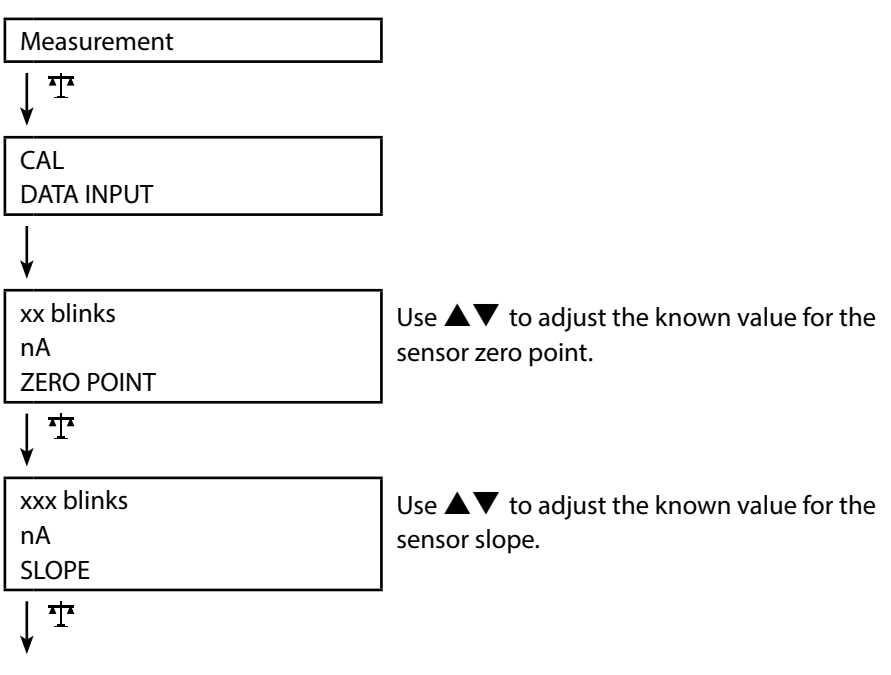

Calibration will be performed. Automatic return to measuring mode.

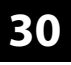

Оху

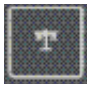

### **FREE CAL Calibration**

(Free selection of calibration method)

FREE CAL calibration is selected in the configuration menu.

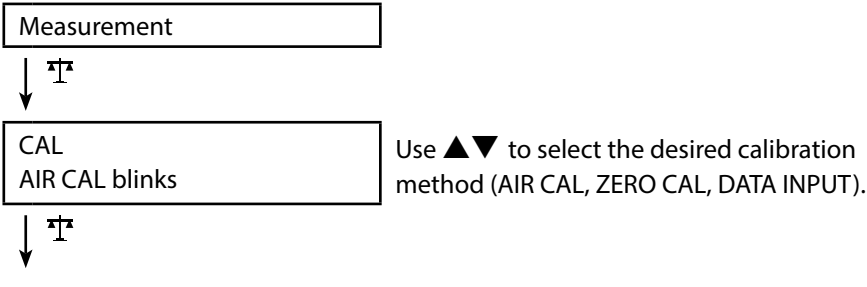

Perform the selected calibration (see AIR CAL, ZERO CAL or DATA INPUT calibration).

## Measuring

Once you have completed all preparations, you can start with the actual measurement.

- 1) Connect the desired sensor to the meter. Some sensors require a special preparation. Please proceed according to the operating instructions for the sensor.
- 2) Switch the device on using the  $\circlearrowright$  or  $\bigwedge$  key.
- Depending on the measurement method and the sensor used, immerse the sensing part of the sensor in the medium to be measured.
- 4) Watch the display and wait for the reading to stabilize.
- 5) By pressing the kalker, you can hold and save a measured value (see data logger, page 32).

### **Toggling the Measured Value Display**

During measurement, you can toggle the measured value display by pressing A = 1:

- pH: between pH and mV
- Cond: between compensated and uncompensated measured value (when temperature compensation, SAL or TDS are activated)
- Oxy: not applicable

### **Adjusting the Temperature**

When you connect a sensor without temperature detector, you can manually adjust the temperature for measurement or calibration:

- Press A to access measuring mode. The adjusted temperature will be displayed.
- Set the desired temperature value using the ▼ or ▲ arrow. Holding the key depressed changes the temperature value at high speed.

Keys for measurement

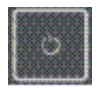

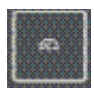

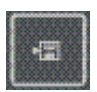

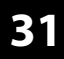

Cond

рН || Оху

32

pH Oxy Cond

### Data Logger

The meter provides a data logger. **Prior to use**, it must be configured and then activated. You can choose from the following logger types:

- DIFF (signal-controlled logging of measured variable and temperature)
- INT (time-controlled logging at a fixed interval)
- DIFF+INT (combined time- and signal-controlled logging)
- SHOT (manual logging by pressing the 1 key)

The data logger records up to 5000 entries and saves them in a circular buffer. Already existing entries will be overwritten.

The following data are recorded: primary value, temperature, time stamp and device status.

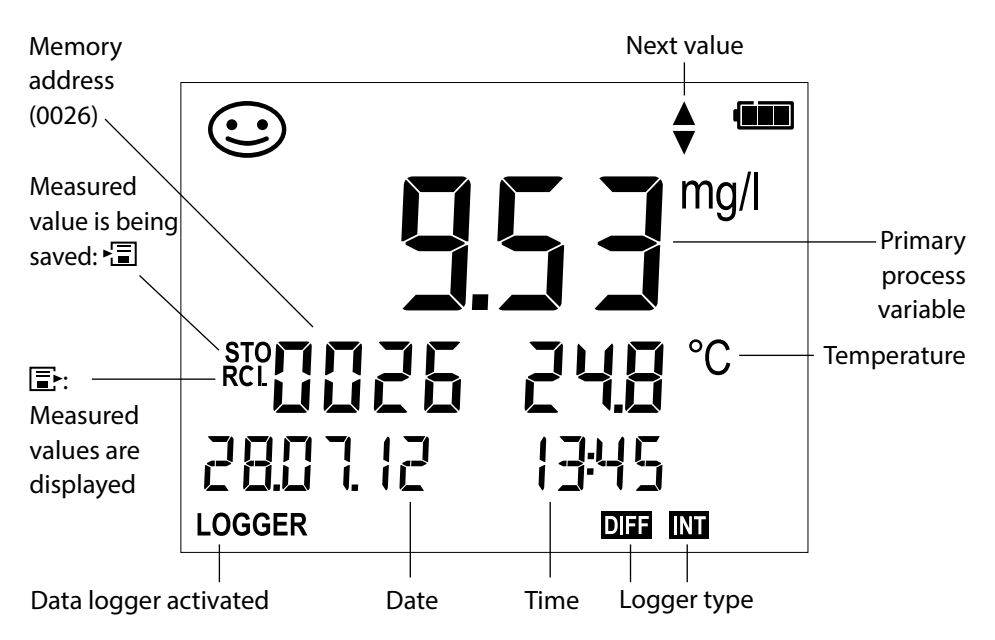

#### Display: Icons related to the data logger

## **Data Logger**

Cond

### **Operating Modes of the Data Logger (Logger Type)**

#### Manual logging when logger is activated (SHOT)

In this mode, a measured value is recorded when the  $\overline{\mathbf{E}}$  key is pressed.

Measurement

Logger activated

₹.

The measured value is saved to the address of the last recorded value + 1

#### Manual logging when logger is deactivated

Measurement Logger deactivated

× 🗐

Measured value is maintained Proposed address blinks (address of the last recorded value + 1)

If desired: Select start address using  $\blacktriangle \nabla$ .

pН

### 冒

Measured value is saved to the desired address (e.g., for overwriting an incorrect measurement).

#### Interval (INT)

In this mode, the measured values are cyclically recorded.

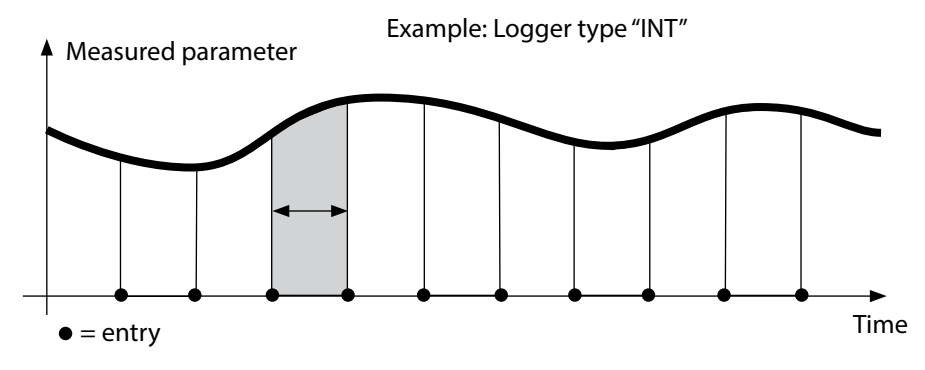

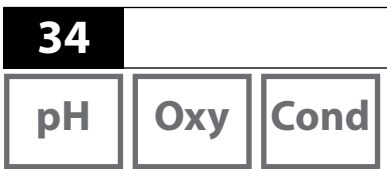

#### Difference (DIFF)

When the delta range (process variable and/or temperature) related to the last entry is exceeded, a new entry is created and the delta range is displaced upwards or downwards by the delta value. The first entry is automatically created when the data logger is started.

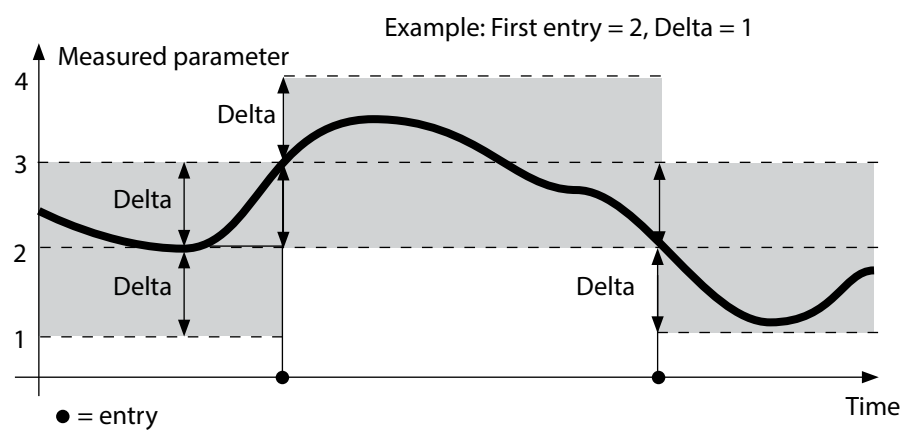

#### Difference + Interval combined (DIFF+INT)

When the delta range related to the last DIFF entry is exceeded, a new entry is created (example: entry **A**) and the delta range is displaced upwards or downwards by the delta value. As long as the measured value remains within the delta range, logging is performed at the preset interval. The first DIFF entry is automatically created when the data logger is started.

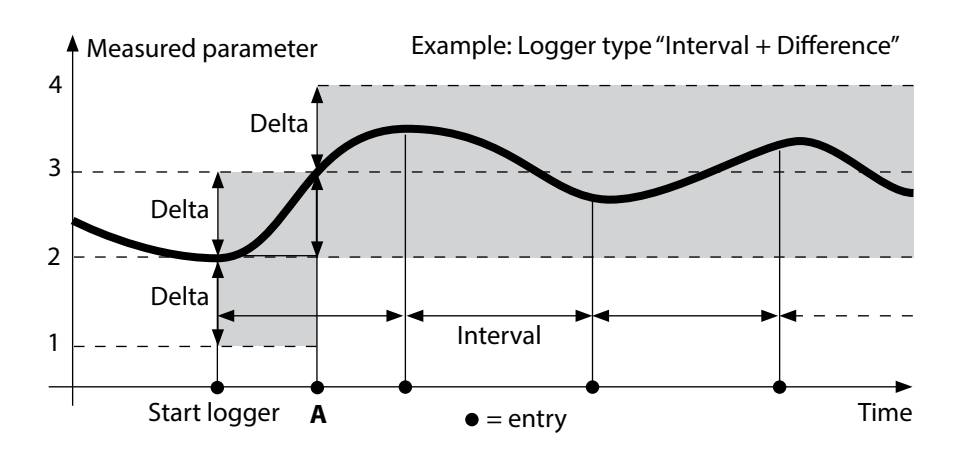

## Data Logger

pH || Oxy ||Cond

# 35

### Data Logger Menu

Logger display

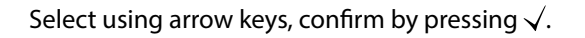

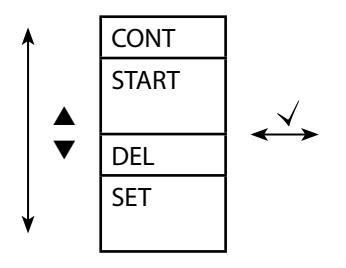

| Select start address and start the data logger                       |
|----------------------------------------------------------------------|
| Deletes all entries and starts the data logger at start address 0001 |
| Deletes all entries                                                  |
| Select logger type and configure:                                    |
| DIFF, INT, DIFF+INT, SHOT (see table below)                          |

| Overview of data logger menu (default in bold print) |               |                    |                                        |
|------------------------------------------------------|---------------|--------------------|----------------------------------------|
| Logger                                               | DIFF          | Delta % <b>air</b> | OFF   0.1 100 % air   <b>1.0 % air</b> |
| type                                                 |               |                    | OFF   0.01 20 mg/l   <b>1.00 mg/l</b>  |
|                                                      |               | Delta <b>pH</b>    | OFF   pH 0.0114.00   <b>pH 1.00</b>    |
|                                                      |               |                    | OFF   1 1000 mV   <b>1 mV</b>          |
|                                                      |               | Delta <b>Cond</b>  | OFF   <b>1</b> 1000 mS/cm              |
|                                                      |               |                    | OFF   0.1 100 S/m   <b>1 S/m</b>       |
|                                                      |               | Delta SAL          | OFF   <b>0.1</b> 45.0 g/kg             |
|                                                      |               | Delta TDS          | OFF   <b>1</b> 1999 mg/l               |
|                                                      |               | Delta °C / °F      | OFF   0.1 50.0 °C   <b>1.0 °C</b>      |
|                                                      |               |                    | OFF   0.1100 °F   <b>1.0 °F</b>        |
|                                                      | INT           | Interval           | h:mm:ss                                |
|                                                      |               |                    | 0:00:01 9:59:59   <b>12:02:00 AM</b>   |
|                                                      | DIFF+INT DIFF | DIFF               | See logger type DIFF                   |
|                                                      |               | INT                | See logger type INT                    |
|                                                      | SHOT          | Currently select   | ted process variable is recorded       |

| рН       | Оху | Cond |
|----------|-----|------|
| <b>P</b> |     |      |

### **Configuring the Data Logger**

Prerequisite: The data logger is stopped (press A = 1).

| Measurement                           |                                                                      |
|---------------------------------------|----------------------------------------------------------------------|
| ↓ 13                                  | -                                                                    |
| Measured value is maintained          |                                                                      |
| $\downarrow$ $\checkmark$             |                                                                      |
| Logger: CONT blinks                   |                                                                      |
| ↓ ▼                                   |                                                                      |
| Logger: START blinks                  |                                                                      |
| ↓ ▼                                   | _                                                                    |
| Logger: DEL blinks                    |                                                                      |
| ↓ ▼                                   |                                                                      |
| Logger: SET blinks                    |                                                                      |
| $\downarrow$ $\checkmark$             |                                                                      |
| Logger: Current logger type<br>blinks | Select desired logger type using ▲▼:<br>DIFF, INT, DIFF+INT or SHOT. |
| $\downarrow$ $\checkmark$             |                                                                      |

Select the appropriate parameters using  $\blacktriangle \lor$  and confirm each selection by pressing  $\checkmark$ . When configuration is finished, CONT blinks. You can start the data logger by selecting START or CONT (see page 37).

## Data Logger

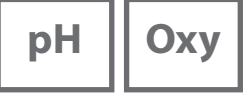

### Starting the Data Logger using CONT

Prerequisite: Data logger is configured. Every time the meter has been switched off, the data logger must be restarted (exception: SHOT).

Measurement

↓ 13

Measured value is maintained

, .

Logger: CONT blinks

↓ ∖

Address of the last recorded value If desired: Select start address using  $\blacktriangle \nabla$ .

+ 1 blinks

(proposed start address)

¥ ~

The measured value is saved to the selected start address (exception: SHOT).

"... FREE MEMORY" is displayed.

"LOGGER" and "active logger type" icons are displayed.

### Starting the Data Logger using START

Prerequisite: Data logger is configured. All existing entries are deleted. The start address for saving the values is 0001. Every time the meter has been switched off, the data logger must be restarted (exception: SHOT).

Measurement

↓ 1⊒

Measured value is maintained

↓

Logger: CONT blinks

↓

Logger: START blinks

¥

All entries will be deleted. "5000 FREE MEMORY" is displayed. "LOGGER" and "active logger type" icons are displayed. 38

| рН | Оху | Cond |
|----|-----|------|
|    |     |      |

### **Displaying the Logger Data**

Pressing the 🗈 key displays all stored values.

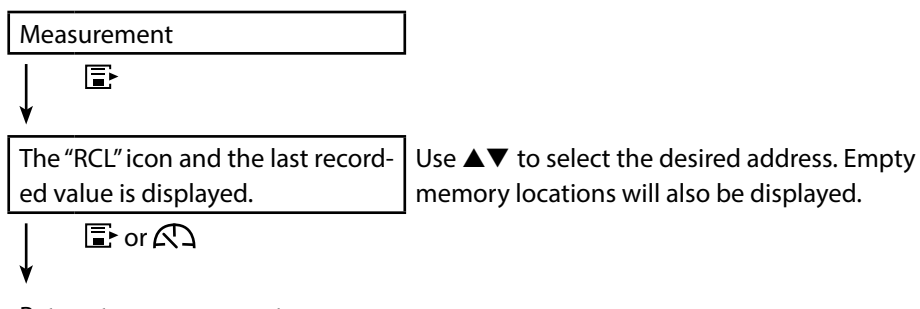

Return to measurement

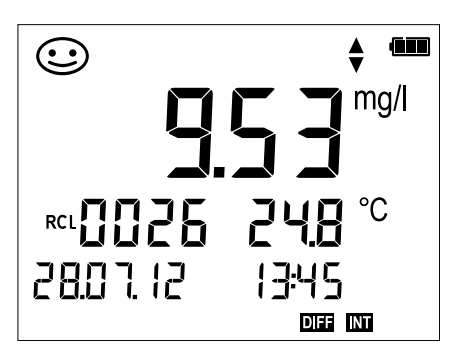

Example:

Measured value stored at location 0026

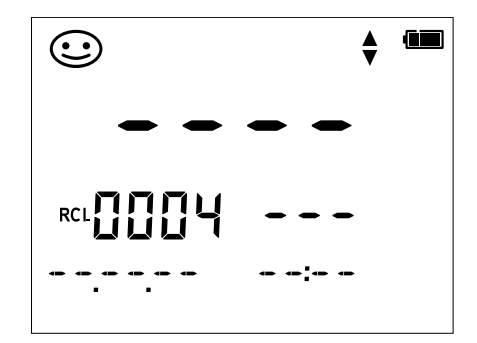

Example: Empty memory location 0004

## **Data Logger**

pH Oxy Cond

### **Stopping the Data Logger**

You can stop the data logger at any time by pressing the A key.

#### Measurement, logger activated

A

Data logger is stopped. "LOGGER" and "active logger type" icons are no longer displayed. It is still possible to hold a measured value by pressing \* and send it to any desired address.

### **Clearing the Data Logger**

Selecting "DEL" deletes all data records.

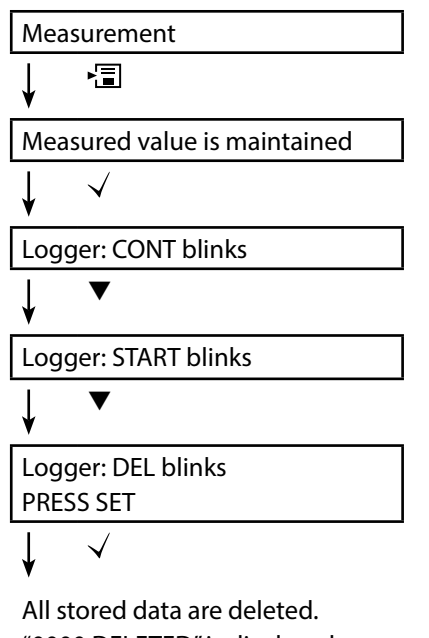

"0000 DELETED" is displayed.

39

| 40 | Clock                                                                    |
|----|--------------------------------------------------------------------------|
| рН | Oxy Cond                                                                 |
|    | Press the $\bigcirc$ key to access the clock mode. Date and time will be |

Press the 🛇 key to access the clock mode. Date and time will be displayed in the format as set in the configuration menu. To set the clock, proceed as follows:

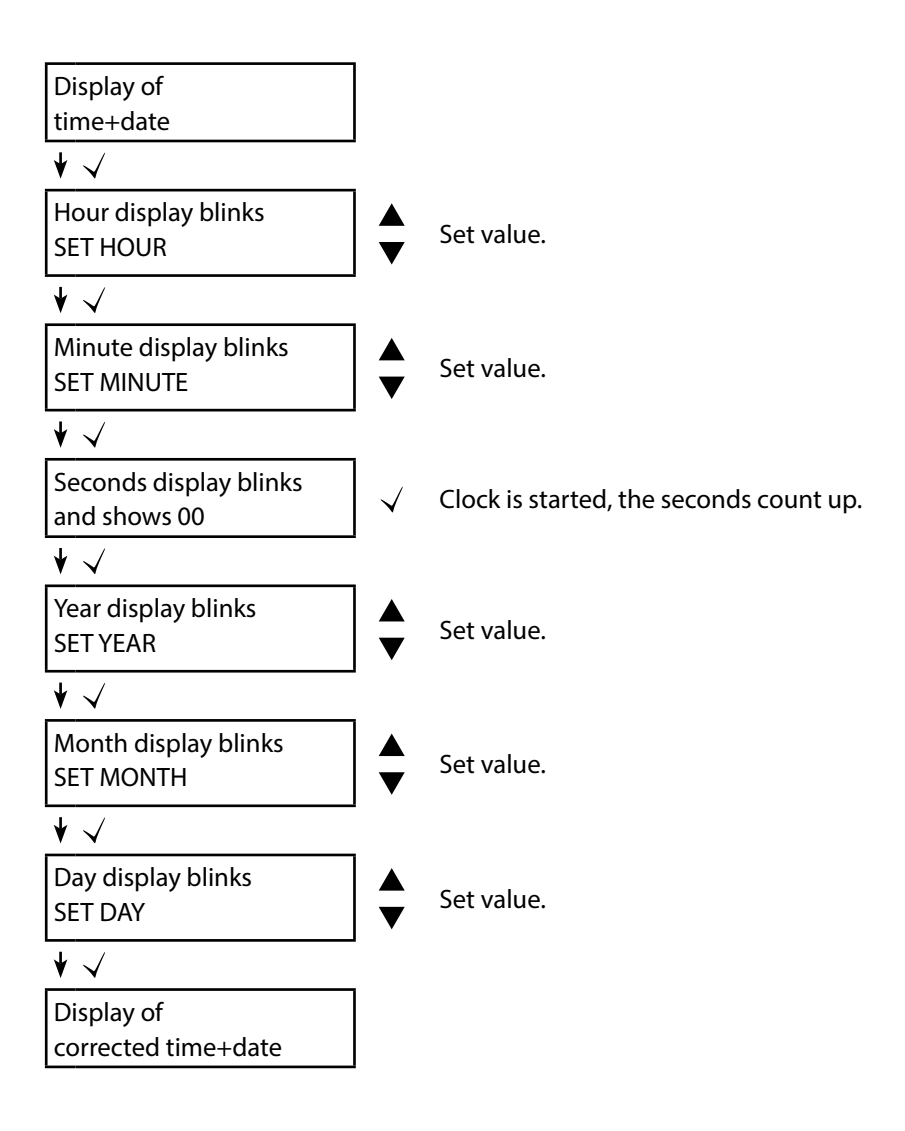

## **Error and Status Messages**

Error messages are indicated as "ERROR ..." on the display. Information on the sensor condition is indicated by the "Sensoface" icon (friendly, neutral, sad) possibly accompanied by an info message ("INFO ...").

ma/l

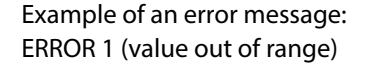

 $\odot$ 

ERROR

Sensoface (the "smiley" icon) provides information on the sensor condition (maintenance request). Measurement can still be performed. After a calibration, the corresponding Sensoface icon (friendly, neutral, sad) is shown together with the calibration data. Otherwise, Sensoface is only visible in measuring mode.

CNO() SERIES

The most important error messages and "Sensoface" info messages are shown on the inside of the protective cover. A complete list of messages and their meanings is provided in the following tables.

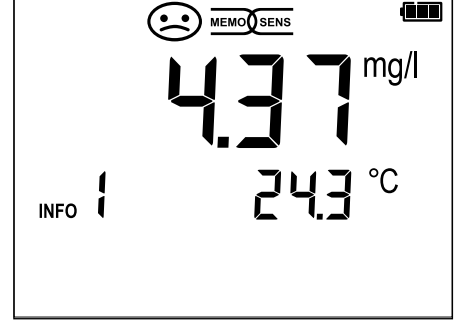

Оху

pН

```
Example of a "Sensoface" message:
INFO 1 (cal timer expired)
```

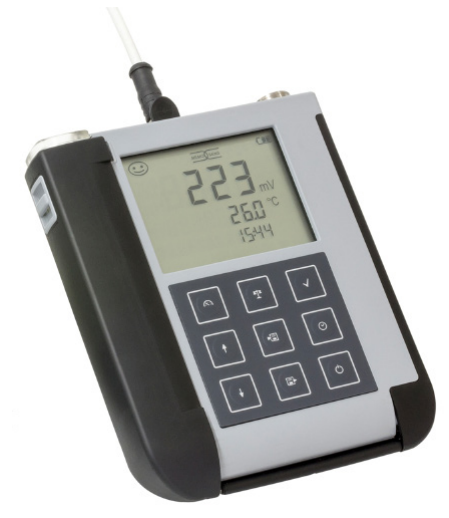

41

Cond

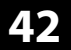

| рН | Оху | Cond |
|----|-----|------|
|    |     |      |

### "Sensoface" Messages

The "Sensoface" icon provides information on the sensor condition:

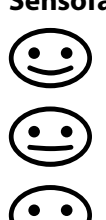

#### Sensoface Meaning

Sensor is okay

Calibrate the sensor soon

Calibrate or replace the sensor

The "neutral" and "sad" Sensoface icons are accompanied by an "INFO ..." message to give a hint to the cause of deterioration.

| Sensoface                    | Message | Cause                                 |
|------------------------------|---------|---------------------------------------|
|                              | INFO 1  | Calibration timer                     |
|                              | INFO 3  | Sensocheck                            |
|                              | INFO 5  | Zero/Slope                            |
| $\bigcirc \bigcirc \bigcirc$ | INFO 6  | Response time                         |
|                              | INFO 7  | Operating point (asymmetry potential) |
|                              | INFO 8  | Leakage current                       |
|                              | INFO 9  | ORP offset                            |
|                              | INFO 10 | Polarization                          |

## **Error and Status Messages**

рН || Ох

Oxy Cond

### **Error Messages**

The following error messages can be shown in the display.

| Message        | Cause                       | Remedy                                             |
|----------------|-----------------------------|----------------------------------------------------|
| <b>b</b> links | Battery empty               | Replace batteries                                  |
| ERROR 1        | Value out of range          |                                                    |
| ERROR 2        | ORP value out of range      | check whether the measurement                      |
| ERROR 3        | Temperature value out of    | measuring range                                    |
|                | range                       |                                                    |
| ERROR 4        | Zero point too high/low     | Thoroughly rinse the sensor and recal-             |
| ERROR 5        | Slope too high/low          | ibrate. If this does not help, replace the sensor. |
| ERROR 6        | Cell constant too high/low  | Enter nominal cell constant or calibrate           |
|                |                             | the sensor using a known solution.                 |
| ERROR 8        | Calibration error:          | Use a buffer solution with a different             |
|                | Identical buffers           | nominal value before starting the next             |
|                |                             | calibration step.                                  |
| ERROR 9        | Calibration error:          | Make sure that you use the same                    |
|                | Buffer unknown              | buffer set as configured.                          |
| ERROR 10       | Calibration media           | Repeat calibration.                                |
|                | interchanged                |                                                    |
| ERROR 11       | Measured value unstable     | Leave the sensor in the liquid until the           |
|                | Stability criterion not met | temperature is stable. If this does not            |
|                |                             | help, replace the sensor.                          |
| ERROR 14       | Time and date invalid       | Set time and date                                  |
| ERROR 18       | Configuration invalid       | Restart, reset to factory settings,                |
|                |                             | configure and calibrate. If this does not          |
|                |                             | help, send in the device for repair.               |
| ERROR 19       | Factory settings error      | Device defective, send it in.                      |
| ERROR 21       | Sensor error                | Connect operational Memosens                       |
|                | (Memosens)                  | sensor.                                            |
| ERROR 22       | Sensor conflict             | Connect only <b>one</b> sensor.                    |

43

## **pH Product Line**

рΗ

ΔΔ

### **pH** Sensors

#### **Product Name**

#### Sensor Type

(Link to Product Configurator) **Orbisint CPS11D Orbisint CPS12D** Memosens CPS16D Memosens CPS31D Ceraliquid CPS41D Ceraliquid CPS42D Ceragel CPS71D Ceragel CPS72D Memosens CPS76D **Orbipore CPS91D Orbipore CPS92D** Memosens CPS96D Ceramax CPS341D Tophit CPS441D Tophit CPS471D Tophit CPS491D Orbipac CPF81D Orbipac CPF82D

Digital pH sensor Digital ORP sensor Combined digital pH/ORP sensor Digital pH sensor Digital pH sensor Digital ORP sensor Digital pH sensor Digital ORP sensor Combined digital pH/ORP sensor Digital pH sensor **Digital ORP sensor** Combined digital pH/ORP sensor Digital non-glass pH sensor Digital non-glass pH sensor Digital non-glass pH sensor Digital non-glass pH sensor Digital pH sensor **Digital ORP sensor** 

The Product Configurator can be accessed at: www.endress.com/<product name>

Memosens sensors have a **cable coupling**, which allows convenient replacement of sensors while the cable remains connected to the meter.

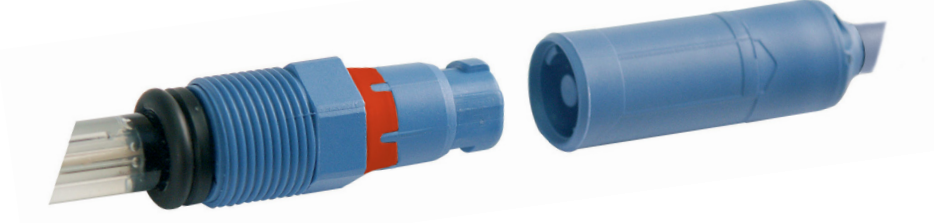

### Endress+Hauser Buffer Solutions (pH)

Ready-to-use quality pH buffer solutions

#### Quality buffers from Endress+Hauser - CPY20

Solutions which are traced by a DAkkS-accredited Endress+Hauser buffer laboratory (DkkS = German Accreditation Body) to a primary reference material of the PTB and to standard reference material of the National Institute of Standards and Technol-ogy (NIST) in accordance with DIN 19266 are used as secondary reference buffer solutions.

#### **CPY20 Buffer Sets**

| pH 2.00  | 5000 ml / 100 ml / 250 ml         |
|----------|-----------------------------------|
| pH 4.01  | 5000 ml / 100 ml / 250 ml / 18 ml |
| pH 6.98  | 5000 ml / 100 ml / 250 ml / 18 ml |
| рН 9.95  | 5000 ml / 100 ml / 250 ml         |
| pH 11.87 | 5000 ml / 100 ml / 250 ml         |
|          |                                   |

### **Accessories for pH**

#### ltem

1.5 m sensor cable ATEX CYK20 BAB1C2

CPY7 electrolyte vessel, reservoir for KCI electrolyte, 150ml

The Product Configurator can be accessed at: <u>www.endress.com</u>

Quantity

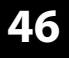

## Cond

### **Conductivity Sensors**

Product Name (Link to Product Configurator) Condumax CLS15D Condumax CLS16D Condumax CLS21D Memosens CLS82D

### Sensor Type

Conductivity sensor Conductivity sensor Conductivity sensor Conductivity sensor

Memosens sensors have a **cable coupling**, which allows convenient replacement of sensors while the cable remains connected to the meter.

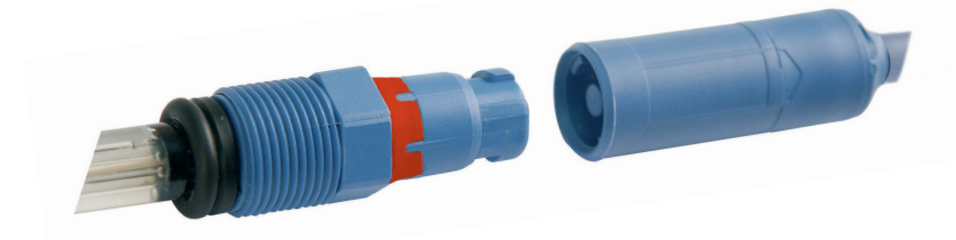

### **CLY11 Conductivity Calibration Solutions**

CLY11-A, 74 μS/cm (reference temp. 25°C (77 °F)), 500ml (16.9 fl.oz) CLY11-B, 149.6 μS/cm (reference temp. 25°C (77 °F)), 500ml (16.9 fl.oz) CLY11-C, 1.406 mS/cm (reference temp. 25°C (77 °F)), 500ml (16.9 fl.oz) CLY11-D, 12.64 mS/cm (reference temp. 25°C (77 °F)), 500ml (16.9 fl.oz) CLY11-E, 107.00 mS/cm (reference temp. 25°C (77 °F)), 500ml (16.9 fl.oz)

### **Accessories for Conductivity**

**Item** (Link to Product Configurator) 1.5 m sensor cable ATEX CYK20 BAB1C2

Conducal CLY421 calibration set

- Conductivity calibration set (case) for ultrapure water applications
- Complete, factory-calibrated measuring set with certificate, traceable to SRM of NIST and DKD, for comparative measurement in ultrapure water up to max. 20  $\mu$ S/cm
- Product Configurator on the product page: www.endress.com/cly421

The Product Configurator can be accessed at: <u>www.endress.com</u>

Cond

## **Oxygen Product Line**

Оху

### **Oxygen Sensors**

**Product Name** (Link to Product Configurator)

Oxymax COS22D digital oxygen sensor

### **Accessories for Oxygen**

#### Item

COS22Z maintenance kit

1.5 m sensor cable ATEX CYK20 BAB1C2

The Product Configurator can be accessed at: <u>www.endress.com</u>

## Specifications

| рН    | Оху |
|-------|-----|
| 1 . 1 |     |

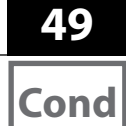

| Connections                    | 1x M8 socket, 4 pins, for Memosens lab cable<br>1 x M12 socket, 8 pins, for Memosens sensors<br>2 x 4-mm socket for separate temperature detector<br>1 x micro USB-B for operation without batteries<br>Be sure to observe the safety instructions when using the USB port. |  |
|--------------------------------|----------------------------------------------------------------------------------------------------|--|
| Display                        | LCD STN 7-segment display with 3 lines and icons                                                                                                    |  |
| Sensoface                      | Status indication (friendly, neutral, sad)                                                                                                    |  |
| Status indicators              | For battery power level, logger                                                                                                    |  |
| Notices                        | Hourglass                                                                                                    |  |
| Keypad                         | (Ů), (Ŧ), (♠), (◄), (▼), (Ē), (Ē), (♡)                                                                                                    |  |
| Data logger                    | With up to 5000 memory locations                                                                                                    |  |
| Recording                      | Manual, interval- or event-controlled                                                                                                    |  |
| Communication                  | USB 2.0                                                                                                    |  |
| Profile                        | HID, driverless installation                                                                                                    |  |
| Usage                          | Data exchange                                                                                                    |  |
| Diagnostics                    |                                                                                                    |  |
| Sensor data<br>(Memosens only) | Manufacturer, sensor type, serial number, operating time                                                                                                    |  |
| Calibration data               | Calibration date; zero and slope, or cell constant, resp.                                                                                                    |  |
| Device self-test               | Automatic memory test (FLASH, EEPROM, RAM)                                                                                                    |  |
| Device data                    | Device type, software version, hardware version                                                                                                    |  |
| Data retention                 | Parameters, calibration data > 10 years                                                                                                    |  |
| EMC                            | EN 61326-1 (General Requirements)                                                                                                    |  |
| Emitted interference           | Class B (residential area)                                                                                                    |  |
| Immunity to interference       | Industry<br>EN 61326-2-3<br>(Particular Requirements for Transmitters)                                                                                                    |  |
| Explosion protection           | CYM291                                                                                                    |  |
|                                | Global IECEx Ex ia IIC T4/T3 Ga                                                                                                    |  |
|                                | Europe ATEX II 1 G Ex ia IIC T4/T3 Ga                                                                                                    |  |

| 50                             |                | S                                                                                                    | pecifications                                                                      |  |  |
|--------------------------------|----------------|----------------------------------------------------------------------------------------------------|------------------------------------------------------------------------------------|--|--|
| рН                             | Оху            | Cond                                                                                                   |                                                                                    |  |  |
| RoHS conformity                |                | According to directive 2011/65/EU                                                                      |                                                                                    |  |  |
| Power supply<br>Operating time |                | 4 x AA batteries<br>For battery types, see Control Drawing No. 209.009-150<br>Approx. 500 h (alkaline) |                                                                                    |  |  |
| Nominal oper                   | ating conditio | ns                                                                                                    |                                                                                    |  |  |
| Ambient temperature            |                | -10 °C $\leq$ Ta $\leq$ +40 °C (+14 +104 °F) T4<br>-10 °C $\leq$ Ta $\leq$ +50 °C (+14 +122 °F) T3     | Duracell MN1500<br>Energizer E91,<br>Power One 4106<br>and Panasonic Pro Power LR6 |  |  |
| Transport/Storage temp.        |                | -25 +70 °C (-13 +158 °F)                                                                               |                                                                                    |  |  |
| Relative humidity              |                | 0 95 %, short-term condensing allowed                                                                  |                                                                                    |  |  |
| Housing                        |                |                                                                                                    |                                                                                    |  |  |
| Material                       |                | PA12 GF30 (silver gray RAL 7001) + TPE (black)                                                         |                                                                                    |  |  |
| Protection                     |                | IP 66/67 with pressure compensation                                                                    |                                                                                    |  |  |
| Dimensions                     |                | Approx. (132 x 156 x 30) mm                                                                            |                                                                                    |  |  |
| Weight                         |                | Approx. 500 g                                                                                          |                                                                                    |  |  |

| Memosens pH input                            | M8 socket, 4 pins, for Memosens lab cable or    |                                                           |  |  |
|----------------------------------------------|-------------------------------------------------|-----------------------------------------------------------|--|--|
| (also ISFET)                                 | M12 socket, 8 pins, for Memosens sensors        |                                                           |  |  |
| Display ranges 1)                            | рН                                              | -2.00 +16.00                                              |  |  |
|                                              | mV                                              | -1999 +1999 mV                                            |  |  |
|                                              | Temperature                                     | -50 +250 °C (-58 +482 °F)                                 |  |  |
| Memosens input                               | It M8 socket, 4 pins, for Memosens lab cable or |                                                           |  |  |
| ORP M12 socket, 8 pins, for Memosens sensors |                                                 | emosens sensors                                           |  |  |
| Display ranges "                             | mv                                              | -1999 +1999 mV                                            |  |  |
|                                              | lemperature                                     | -50 +250 °C (-58 +482 °F)                                 |  |  |
| Sensor standardization *                     | ORP calibration (zero adjustment)               |                                                           |  |  |
| Permissible calibration range                | ΔmV (offset)                                    | -700 +700 mV                                              |  |  |
| Sensor standardization *                     | pH calibration                                  |                                                           |  |  |
| Operating modes *                            | PROG.BUFFERS                                    | Calibration with automatic buffer recognition             |  |  |
|                                              | MANUAL                                          | Manual calibration with entry of individual buffer values |  |  |
|                                              | DATA INPUT                                      | Data entry of zero and slope                              |  |  |
|                                              | -01- Endress+Hauser                             | 2.00/4.01/6.98/9.95/11.87                                 |  |  |
| "Programmed buffers"                         | -02- Mettler-Toledo                             | 2.00/4.01/7.00/9.21                                       |  |  |
| buffer sets *                                | -03- Knick CaliMat                              | 2.00/4.00/7.00/9.00/12.00                                 |  |  |
|                                              | -04- Ciba (94)                                  | 2.06/4.00/7.00/10.00                                      |  |  |
|                                              | -05- NIST technical                             | 1.68/4.00/7.00/10.01/12.46                                |  |  |
|                                              | -06- NIST standard                              | 1.679/4.006/6.865/9.180                                   |  |  |
|                                              | -07- HACH                                       | 4.01/7.00/10.01/12.00                                     |  |  |
|                                              | -08- WTW techn. buffers                         | 2.00/4.01/7.00/10.00                                      |  |  |
|                                              | -09- Hamilton                                   | 2.00/4.01/7.00/10.01/12.00                                |  |  |
|                                              | -10- Reagecon                                   | 2.00/4.00/7.00/9.00/12.00                                 |  |  |
|                                              | -11- DIN 19267                                  | 1.09/4.65/6.79/9.23/12.75                                 |  |  |
| Permissible calibration range                | Zero point                                      | 6 8 pH                                                    |  |  |
|                                              | With ISFET:                                     | -750 +750 mV                                              |  |  |
|                                              | Operating point                                 |                                                           |  |  |
|                                              | (asymmetry)                                     |                                                           |  |  |
|                                              | Slope                                           | Approx. 74 104 %                                          |  |  |
|                                              | (possibly restricting notes from Sensoface)     |                                                           |  |  |
| Calibration timer *                          | Interval 1 99 days, can be switched off         |                                                           |  |  |
| Sensoface                                    | Provides information on the sensor condition    |                                                           |  |  |
| Evaluation of                                | zero/slope, response, calibration interval      |                                                           |  |  |

\* User-defined

1) Ranges depending on Memosens sensor

| Conductivity input                              | ctivity input M8 socket, 4 pins, for Memosens lab cable                                                                                                    |                                                                                                    |  |
|-------------------------------------------------|----------------------------------------------------------------------------------------------------|----------------------------------------------------------------------------------------------------|--|
| Measuring ranges                                | CLS15D                                                                                                    | k = 0.01 : 0-20 μS/cm<br>k = 0.1 : 0-200 μS/cm                                                                                   |  |
|                                                 | CLS16D                                                                                                    | k = 0.1 : 0.04 μS/cm - 500 μS/cm                                                                                                 |  |
|                                                 | CLS21D                                                                                                    | k = 1 : 10.0 μS/cm - 20.0 mS/cm                                                                                                  |  |
|                                                 | CLS82D                                                                                                    | k = 1 μS/cm - 500 mS/cm                                                                                                    |  |
| Permissible cell constant                       | 0.005 200.0 cm <sup>-1</sup> (adjustable)                                                                                                    |                                                                                                    |  |
| Measuring cycle                                 | Approx. 1 s                                                                                                    |                                                                                                    |  |
| Temperature compensation                        | Linear 0 20 %/K, default 2.1%/K, reference temperature adjustable<br>nLF: 0 120 °C<br>NaCl<br>HCl (ultrapure water with traces)<br>NH3 (ultrapure water with traces)<br>NaOH (ultrapure water with traces) |                                                                                                    |  |
| Display resolution<br>(autoranging)             | Conductivity                                                                                                    | 0.001 μS/cm (c < 0.05 cm <sup>-1</sup> )<br>0.01 μS/cm (c = 0.05 0.2 cm <sup>-1</sup> )<br>0.1 μS/cm (c > 0.2 cm <sup>-1</sup> ) |  |
|                                                 | Resistivity                                                                                                    | 00.00 99.99 MΩ cm                                                                                                    |  |
|                                                 | Salinity                                                                                                    | 0.0 45.0 g/kg (0 30 °C)                                                                                                    |  |
|                                                 | TDS                                                                                                    | 0 1999 mg/l (10 40 °C)                                                                                                    |  |
| Sensor standardization                          | Cell constant                                                                                                    | Input of cell constant with simultaneous display of conductivity value and temperature                                           |  |
|                                                 | Input of solution                                                                                                    | Input of conductivity of the calibration<br>solution with simultaneous display of cell<br>constant and temperature               |  |
|                                                 | Auto                                                                                                    | Automatic determination of the cell constant with calibration solution                                                           |  |
| Measurement error <sup>1,2,3)</sup>             | < 0.5 % meas.val. + 0.4 $\mu$ S * c <sup>4)</sup>                                                                                                    |                                                                                                    |  |
| 1) according to EN 60746-1, at 2) $\pm$ 1 count | nominal operating conditic                                                                                                    | ons                                                                                                    |  |

3) plus sensor error
4) c = cell constant

| Memosens input, oxygen       | M8 socket, 4 pins, for Memosens lab cable or<br>M12 socket, 8 pins, for Memosens sensors |                                     |  |
|------------------------------|------------------------------------------------------------------------------------------|-------------------------------------|--|
| Display ranges <sup>1)</sup> | Saturation<br>Concentration                                                              | 0.000200.0 %<br>000 μg/l 20.00 mg/l |  |
| Temperature meas. range 1)   | -20 +150 ℃                                                                               |                                     |  |
| Sensor standardization       | Automatic calibration in air (100 % RH)<br>Zero calibration                              |                                     |  |

1) Ranges depending on Memosens sensor

### 54

0000 DELETED ("data deleted" display) 39

#### A

AA batteries 13 Accessories for conductivity 47 Accessories for oxygen 48 Accessories for pH 45 AIR CAL (Oxy calibration) 27 Altitude (Oxy configuration) 19 Arrow keys 12 Automatic calibration (Cond) 25 Automatic pH calibration (Programmed buffers) 20

#### В

Batteries 14 Batteries for application in hazardous locations 14 Battery capacity 14 Battery charge indicator 14 Battery compartment 13 Battery icon 14 Battery replacement 13 Benchtop stand 10 Buffer sets CPY20 45 Buffer set selection 17 Buffer solutions 45

#### С

Calibration, conductivity 24 Calibration set Conducal CLY421 47 CD-ROM 7 Cell constant (Cond calibration) 24 Certificates 7 Charge level of batteries 14 Clearing the datalogger 39 Clock 40 Cond configuration 18 Conductivity calibration, CELL CONST 24 Conductivity calibration, FREE CAL 26 Conductivity calibration solutions CLY11 47

Conductivity calibration, with cal solution 25 Conductivity sensors 46 Conductivity sensors, product line 46 Configuration (Cond) 18 Configuration (Dxy) 19 Configuration (pH) 17 Configuring the data logger 36 Connecting a sensor 15 Connecting cable for Memosens 15 Connections 15 Continuous recording of measured values 33 Control functions 12 CONT, starting the data logger 37 Cyclic recording of measured values 33

#### D

DATA INPUT (Oxy calibration) 29 DATA INPUT (pH calibration) 21 Data logger 32 Data logger configuration 36 Data logger icons 32 Data logger menu 35 Data memory 32 Data of the meter 49 Date 40 Default (configuration) 17 Deleting data logger entries 39 Delta range (data logger) 34 Device configuration (Cond) 18 Device configuration (Oxy) 19 Device configuration (pH) 17 Device messages 41 Difference (data ogger mode) 34 Difference+Interval (data logger mode) 34 Digital sensors, conductivity 46 Digital sensors, oxygen 48 Digital sensors, pH 44

## 56

Display 11 Display icons 16 Displaying the data logger 32 Displaying the time and date 40 Disposal 3 Documentation 7 Duracell MN1500 battery 14

#### E

Electrolyte vessel, CPY7 45 Energizer E91 battery 14 ERROR (error codes) 43 Error messages 41 Error messages, overview 43 EU Declarations of Conformity 7

#### F

FREE CAL, free selection of calibration method (Cond) 26 FREE CAL, free selection of calibration method (Oxy) 30 FREE CAL, free selection of calibration method (pH) 23

#### Н

Hazardous location, batteries 14 Hazardous location, sensors 15 Holding the measured value 33 Hook 10 Hours, display 40

#### I

Icons 16 Icons for data logger 32 INFO messages 42 Inserting the batteries 13 Interrupting the data logger 39 Interval (data logger mode) 33 Introduction 8

#### Κ

Keypad 12

#### L

Logger 32 Logger display 35 Logger type (data logger modes) 33 М Manual calibration (Cond) 24 Manual calibration (pH) 22 Measured-value recording 33 Measuring 31 Memory for measured values 32 Memosens cable, description 9 Memosens connecting cable 15 Memosens sensors, conductivity 46 Memosens sensors, pH 44 Menu of data logger 35 Menu structure of Cond configuration 18 Menu structure of data logger 35 Menu structure of Oxy configuration 19 Menu structure of pH configuration 17 Messages 41 Messages, "Sensoface" 42 Micro USB port 15 Minutes, display 40 Ν Nitrogen 5.0 28 0 on/off key 12 Operating modes of the data logger 33

Operating modes of the data logger 3: ORP sensors 44 Overview of Cond configuration 18 Overview of error messages 43 Overview of Oxy configuration 19 Overview of pH configuration 17 Oxy configuration 19 Oxygen calibration, AIR CAL 27 Oxygen calibration, DATA INPUT 29

## 58

Oxygen calibration, FREE CAL 30 Oxygen calibration, ZERO CAL 28 Oxygen-free medium 28 Oxygen sensors 48

#### Ρ

Package contents 6 Panasonic Pro Power LR6 battery 14 Parameter setting, data logger 36 Parameter settings (Cond configuration) 18 Parameter settings (Oxy configuration) 19 Parameter settings (pH configuration) 17 pH buffer solutions 45 pH calibration, DATA INPUT 21 pH calibration, FREE CAL 23 pH calibration, MANUAL 22 pH configuration 17 pH sensors 44 Ports 15 Power-on 16 Power One 4106 battery 14 Product range 44 Programmed buffers, description 9 Programmed buffers (pH calibration) 20 Protective cover 10

#### Q

Quickstart guides 7

#### R

Rating plate 10 Real-time clock 40 Recorded data, display 38 Redox sensors 44 Registered trademarks 3 Replacing the batteries 13 Reservoir for KCI electrolyte 45 Reset to factory settings (Default) 17 Return of products under warranty 3

#### S

Safety instructions 7 Saving the currently measured value 33 Seconds, display 40 Sensoface, description 9 Sensoface messages 42 Sensor connection 15 Sensors for oxygen, product line 48 Sensors for pH, product line 44 Sensor without temperature detector 31 Settings for conductivity measurement 18 Settings for oxygen measurement 19 Settings for pH measurement 17 Setting the data logger 36 Setup (Cond configuration) 18 Setup (Oxy configuration) 19 Setup (pH configuration) 17 SHOT (data logger mode) 33 Smiley 42 Specifications 49 Specific test report 7 Start address (data logger) 33 Starting the data logger using CONT 37 Starting the data logger using START 37 START, starting the data logger 37 Start-up 13 Status messages 41 Stopping the data logger 39 Structure of data logger 35 Suspending the meter 10 Switching on the meter 12, 16 Switching the measured value display 31 Symbols in display 16

## 60

### Т

T3, temperature class 14 T4, temperature class 14 Table of Cond configuration 18 Table of error messages 43 Table of Oxy configuration 19 Table of pH configuration 17 Technical data 49 Temperature class 14 Temperature, manual adjustment 31 Temperature probe 15 Toggling the measured value display 31 Trademarks 3 Triangle icons 12

#### V

Value-added features 9 Viewing recorded data 38 Viewing the logger data 38

#### W

Warranty 3

#### Ζ

ZERO CAL (Oxy calibration) 28

www.addresses.endress.com

Endress+Hauser Conducta GmbH+Co. KG Dieselstraße 24 70839 Gerlingen - Germany Phone: +49 7156 209 790 Fax: +49 7156 28 158 CE

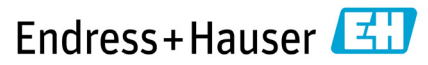

People for Process Automation

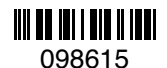

TA-209.4MU-EHEN03 71524833

20210428

Software version: 01.04.xx